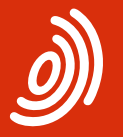

Europäisches Patentamt European Patent Office Office européen des brevets

## Dépôt en ligne – version 5.0

Guide d'utilisation succinct

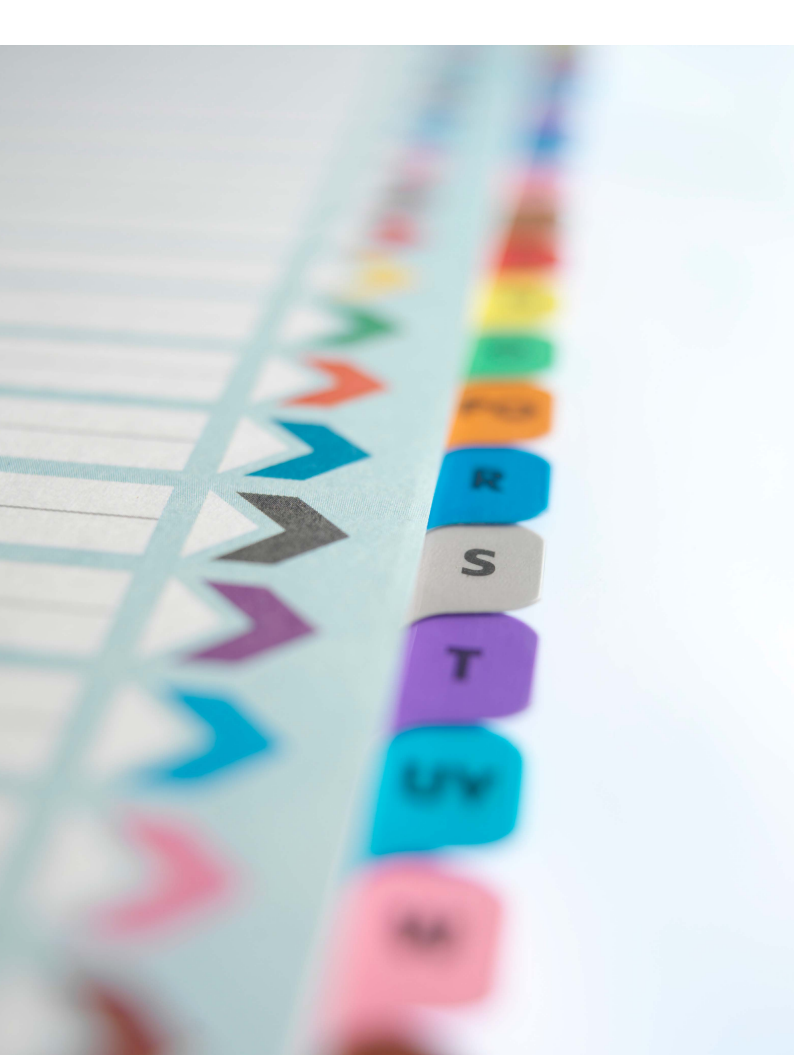

### Sommaire

| 1  | Accueil                                                                     |
|----|-----------------------------------------------------------------------------|
| 1  | Etablir une nouvelle demande                                                |
| 2  | Compléter le formulaire                                                     |
| 2  | Saisir les noms du demandeur,<br>du mandataire et de l'inventeur            |
| 3  | Ajouter des pièces à la demande                                             |
| 4  | Acquitter des taxes pour la demande                                         |
| 6  | Visualiser la demande dans l'aperçu                                         |
| 7  | Vérifier la complétude des données figurant<br>dans la demande (validation) |
| 8  | Le processus de traitement de la demande :<br>du projet à l'envoi           |
| 9  | Signer la demande                                                           |
| 10 | Envoyer la demande à l'OEB                                                  |
| 12 | Vous avez besoin d'aide ?                                                   |

#### Accueil

Le dépôt en ligne met à la disposition des utilisateurs sept formulaires standard permettant de déposer des demandes de brevet et d'autres documents auprès de l'Office européen des brevets, à savoir EP(1001E2K), euro-PCT (1200E2K) et PCT/ RO/101 pour les nouvelles demandes, EP(1038E) pour les pièces produites ultérieurement (y compris en cas de recours) dans la procédure EP, ainsi que EP(Oppo) pour les oppositions, PCT-Demand (PCT/IPEA/401) pour les demandes d'examen préliminaire international et PCT-SFD pour les pièces produites ultérieurement dans la procédure PCT.

## Démarrez le programme EPO Online-Filing Client Le gestionnaire de fichiers du dépôt en ligne s'ouvre sur le dossier Formulaires (1).

|   | N                                                                   |                |            |      |              |        | Gestio    | nnaire   | de fichiers          |                   |              |      | - |       | ×   |
|---|---------------------------------------------------------------------|----------------|------------|------|--------------|--------|-----------|----------|----------------------|-------------------|--------------|------|---|-------|-----|
|   | Fichier                                                             | Édition        | Affichage  | Étap | oes de dépôt | Outi   | s Aide    |          |                      |                   |              |      |   |       |     |
| • | <b>P</b> 1                                                          | 8   🛋 I        | $\geq$     | P    | 0            |        |           |          |                      |                   |              |      |   | ٢     | (?) |
| 1 | Formulaires - EP(1001E2K) - EP(1001E2K) 7 entrées disponibles       |                |            |      |              |        |           |          |                      |                   |              |      |   |       |     |
|   | Toutes les demandes 4 Tous Projet À signer À envoyer Envoyé Nom 🗸 🔊 |                |            |      |              |        |           |          |                      |                   |              |      |   |       |     |
|   | 3 🗎                                                                 | Dossier par    | défaut     | -    |              |        | ,         |          |                      | 1                 | ]            |      |   |       |     |
|   |                                                                     | Innovation     | GmbH       | ø    | Nom          |        | Туре      |          |                      | Description       |              |      | G | roupe |     |
|   | P=                                                                  | Nano Enter     | rprise Ltd | 2    | EP(1001E2K)  |        | EP(1001E2 | K) Req   | uête en délivrance o | d'un brevet euroj | péen (CBE 21 | 000) |   | EP    |     |
|   |                                                                     | I. Solar Franc | e SA       | -    | EP(1038E)    |        | EP(1038E) | Doc      | uments déposés ulté  | érieurement       |              |      |   | EP    |     |
|   | 1 🔚                                                                 | Formulaires    |            |      | EP(Oppo)     |        | EP(Oppo)  | EPF      | Procédure d'oppositi | on                |              |      |   | EP    |     |
|   |                                                                     | Modèlee        |            |      | Euro-PCT(120 | DE 2K) | EP(1200E2 | K) Entre | ée dans la phase eu  | ropéenne (CBE     | 2000)        |      |   | EP    |     |
|   |                                                                     | Codesille      |            |      | PCT-DEMAND   |        | PCT-DEMA  | ND PCT   | Demand (PCT/IPE      | A/401)            |              |      |   | IB    |     |
|   | L III                                                               | Corbelle       |            |      | PCT-SFD      |        | PCT-SFD   | PCT      | documents déposé     | sultérieurement   |              |      |   | IB    |     |
|   |                                                                     |                |            |      | PCT/R0/101   |        | PCT       | Reg      | uête PCT/RO/101      |                   |              |      |   | PCT   |     |

#### Etablir une nouvelle demande

Dans ce guide, nous nous concentrons sur le dépôt d'une nouvelle demande à l'aide du formulaire EP(1001E2K)

 Faites un double-clic sur le formulaire souhaité, dans notre exemple *EP(1001E2K)* (2).

La fenêtre Créer un nouveau projet s'ouvre.

- Indiquez une Référence utilisateur pour la nouvelle demande.
- Sélectionnez la Langue de la procédure souhaitée.
- Sélectionnez le dossier dans lequel vous voulez enregistrer la demande.

Si vous n'avez pas encore créé de dossier spécifique dans le gestionnaire de fichiers, la demande est sauvegardée dans

le *Dossier par défaut* (3) ; elle est aussi visible dans le dossier *Toutes les demandes* (4).

- Cliquez sur Créer.

Un formulaire vide s'ouvre, prêt à être utilisé.

### Compléter le formulaire

Le formulaire comporte divers onglets (5) sur lesquels vous pouvez cliquer pour saisir vos données. Certains onglets sont à leur tour subdivisés en sous-onglets (6).

- Cliquez sur un onglet, par ex. *Requête* (5) et entrez les données dans les champs prévus à cet effet.
   Le petit triangle rouge (7) qui apparaît dans certains champs signale les informations à caractère obligatoire.
- Cliquez sur le bouton Sauvegarder (8) afin d'enregistrer votre travail.

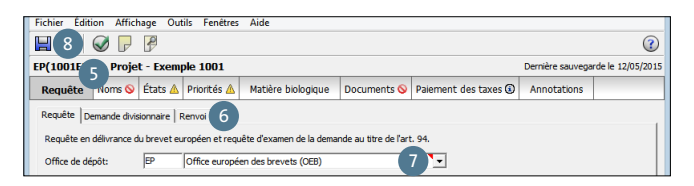

# Saisir les noms du demandeur, du mandataire et de l'inventeur

- Cliquez sur l'onglet Noms (9).

- Cliquez sur le bouton Ajouter (10) et sélectionnez le

demandeur, mandataire ou inventeur comme demandé (11).

| Dépôt en l                                                      | igne de l'OEB - EP(1   | 001E2K) - Exemple 100    | 1                   | - 🗆 🗙 |  |  |  |  |  |
|-----------------------------------------------------------------|------------------------|--------------------------|---------------------|-------|--|--|--|--|--|
| Fichier Édition Affichage Outils Fenêtres A                     | ide                    |                          |                     |       |  |  |  |  |  |
|                                                                 |                        |                          |                     | (?)   |  |  |  |  |  |
| EP(1001E2K)jet - Exemple 1001 Dernière sauvegarde le 12/05/2015 |                        |                          |                     |       |  |  |  |  |  |
| Pequête Noms États 🛦 Priorités 🛦 M                              | atière biologique Docu | ments 🛇 Paiement des tax | es (i) Annotations  |       |  |  |  |  |  |
| IO 12 Société:                                                  | SolarFrance SA         |                          |                     |       |  |  |  |  |  |
| ht Demandeur, Personne morale ement:                            | Technologie solaire    |                          |                     |       |  |  |  |  |  |
| Demandeur, personne physique                                    | -                      |                          |                     |       |  |  |  |  |  |
| 🚵 Mandataire, Groupement                                        | FR France              | ▼ Telephone:             | +33 2 70 60 80      |       |  |  |  |  |  |
| 🚨 Mandataire, Agréé 💦 🗧 e:                                      | 58, rue de Cherbourg   | Fax:                     | +33 2 70 60 89      |       |  |  |  |  |  |
| 🚨 Mandataire, Juriste 😡                                         |                        | Courriel:                | info@solarfrance.fr |       |  |  |  |  |  |

#### Utiliser le carnet d'adresses

Le carnet d'adresses vous permet de sauvegarder et d'administrer les noms et coordonnées de personnes physiques ou morales. Pour établir les demandes, vous pouvez copier les données enregistrées dans le carnet d'adresses directement dans le formulaire en cliquant sur le bouton Copier *depuis le carnet d'adresses* (12).

## Ajouter des pièces à la demande

- Préparez d'abord sous forme de documents électroniques au format PDF ou XML les pièces qui doivent être ajoutées à la demande.
- Cliquez sur l'onglet Documents (13).

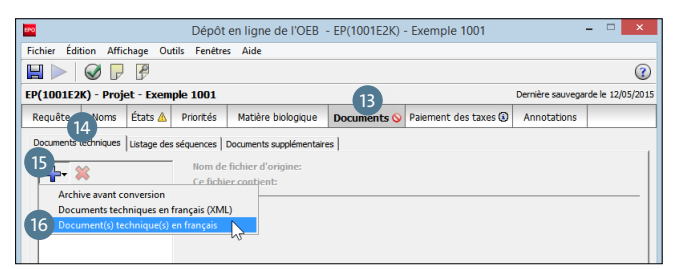

## Joindre la description, les revendications, l'abrégé et les dessins sous la forme de fichiers PDF séparés

- Cliquez sur le sous-onglet Documents techniques (14).
- Cliquez sur le bouton Ajouter (15) et sélectionnez l'option Document(s) technique(s) en français (16).
- Localisez l'endroit où le premier fichier PDF est enregistré et cliquez sur *Ouvrir* pour annexer le fichier.
   Lo fabier est reportré (RECEPO 1 ndf (17))

Le fichier est renommé SPECEPO-1.pdf (17).

- Sélectionnez les parties des documents techniques qui figurent dans le fichier annexé : *Description* (18), *Revendications* (19), *Abrégé* (20) ou *Dessins* (21).
  Le nombre de pages du fichier est reconnu automatiquement par le logiciel et inséré dans les champs.
- Répétez l'opération pour tous les autres documents techniques.
   Les noms de fichier sont également modifiés et numérotés consécutivement jusqu'à SPECEPO 4.pdf (22).

- Remplissez également les champs Nombre de revendications
   (23), Nombre de revendications pour lesquelles vous avez
   l'intention de payer une taxe (24), Figure à publier avec l'abrégé
   (25) et Nombre de dessins (26) pour chacun des fichiers annexés.
- En cliquant sur les sous-onglets Listages des séquences (27) et Documents supplémentaires (28), vous avez la possibilité d'annexer d'autres documents.

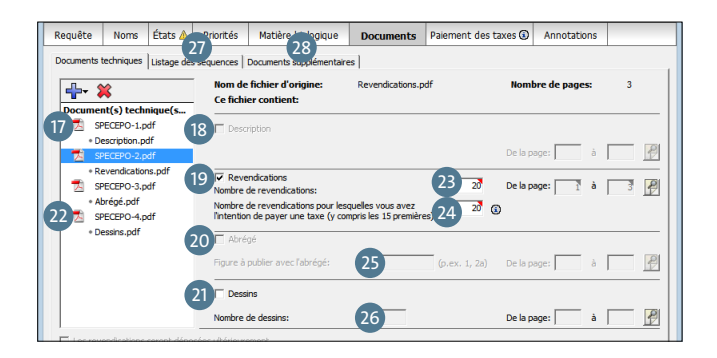

#### Acquitter des taxes pour la demande

Le logiciel de dépôt en ligne offre plusieurs possibilités pour acquitter les taxes. En utilisant l'un des quatre formulaires EP standard et en choisissant le mode de paiement Débit du compte de dépôt, vous pouvez saisir une date d'exécution différée afin que votre ordre de paiement soit exécuté après la date d'envoi. Cette option vous permet de profiter du délai de 30 jours pour acquitter les taxes de base lors du dépôt d'une nouvelle demande européenne. Avec les formulaires EP(1038E) et PCT-SFD, vous pouvez effectuer des paiements de taxes relatifs à des pièces produites ultérieurement. Vous pouvez aussi simplement utiliser ces formulaires pour effectuer des paiements électroniques de taxes ou demander un ordre de prélèvement automatique. Lorsque vous envoyez un ordre de débit via le système de dépôt en ligne, il est généralement visible dans les 30 minutes qui suivent sur la page Ordres en suspens du Paiement des taxes en ligne.

- Cliquez sur le bouton Paiement des taxes (29).
- Dans le sous-onglet Détails relatifs au paiement (30), précisez le mode de paiement (31) (ordre de prélèvement automatique également possible) et indiquez le numéro de compte courant (32) et le nom du titulaire du compte (33).
- Sélectionnez Date d'exécution différée (34) si votre ordre de paiement doit être exécuté après la date d'envoi (facultatif, la date d'exécution différée peut se situer au maximum dans les 40 prochains jours).

#### Veuillez noter que les ordres de débit (standard ou différés) ne peuvent être révoqués que jusqu'à 00 h 00 (HEC) le jour de l'envoi (Réglementation applicable aux comptes courants, 7).

- Cliquez sur le sous-onglet Sélection des taxes (35) et cochez les cases relatives aux taxes à acquitter (36).
   Le dépôt en ligne prévoit déjà certaines présélections et certains messages de validation selon le formulaire EP utilisé.
- Si vous souhaitez éditer un montant de taxe ou appliquer une réduction spécifique, cochez la case Éditer les montants de taxes (37). Attention : si vous le faites, l'OEB n'effectuera pas de correction automatique des taxes pour cette demande.
- Pour plus de détails, veuillez consulter le Guide d'utilisation du dépôt en ligne de l'OEB.

| Dépôt en ligne de l'OEB - EP(1001E2K) - Evemple 1001 – 🗆 🗙                                                                                                    |  |  |  |  |  |  |  |  |  |
|----------------------------------------------------------------------------------------------------|--|--|--|--|--|--|--|--|--|
| Fichier Édition Affichane Outlis Fenétres Aide                                                                                                    |  |  |  |  |  |  |  |  |  |
|                                                                                                    |  |  |  |  |  |  |  |  |  |
|                                                                                                    |  |  |  |  |  |  |  |  |  |
| EP(1001E2K) - Projet - Exemple 1001 Dernière sauvegarde le 12/05/2015                                                                                                 |  |  |  |  |  |  |  |  |  |
| Requête cons États A contés Matière biologique Documents Paiement des taxes Annotations                                                                               |  |  |  |  |  |  |  |  |  |
| Détais relatifs au paiement Selection des taxes                                                                                                    |  |  |  |  |  |  |  |  |  |
| Modalité de paiement: 31 Débit du compte de dépôt   Monnaie: EUR                                                                                                    |  |  |  |  |  |  |  |  |  |
| Par la présente, il est demandé à l'Office européen des brevets de prélever du compte courant ci-après les taxes et frais indiqués sous l'onglet Sélection des taxes: |  |  |  |  |  |  |  |  |  |
| Numéro de compte de dépôt: 32 28123456_                                                                                                    |  |  |  |  |  |  |  |  |  |
| Titulaire du compte: 33 Solar France SA                                                                                                    |  |  |  |  |  |  |  |  |  |
| Date devicution differe (option 34 15 Jun 2015 3 0                                                                                                    |  |  |  |  |  |  |  |  |  |
|                                                                                                    |  |  |  |  |  |  |  |  |  |
| Indiquez seulement si différent de ci-dessus - Le remboursement éventuel doit être fait sur le compte de dépôt auprès de l'OEB: 28                                    |  |  |  |  |  |  |  |  |  |
| Titulaire du compte:                                                                                                    |  |  |  |  |  |  |  |  |  |
| Le remboursement de la taxe de recherche (art. 9 RRT) est demandé sur la base du rapport de recherche antérieur:                                                      |  |  |  |  |  |  |  |  |  |
| Copies supplémentaires des documents cités dans le rapport de recherche européen 0 Copies                                                                             |  |  |  |  |  |  |  |  |  |
| © 0 ▲ 1 © 2                                                                                                    |  |  |  |  |  |  |  |  |  |

| Dépôt en ligne de l'OEB - EP(1001E2K) - Exemple 1001 - 🗆 🗙 |                            |                          |                                    |                                      |              |            |           |                    |               |      |  |
|------------------------------------------------------------|----------------------------|--------------------------|------------------------------------|--------------------------------------|--------------|------------|-----------|--------------------|---------------|------|--|
| Fichier Éc                                                 | lition Affic               | hage Ou                  | tils Fenêtre                       | s Aide                               |              |            |           |                    |               |      |  |
|                                                            | Ø 🗗                        | P                        |                                    |                                      |              |            |           |                    | (             | ?    |  |
| EP(1001E                                                   | 2K) - Proje                | et - Exem                | ple 1001                           |                                      |              |            | C.        | Dernière sauvegard | de le 12/05/2 | 2015 |  |
| Requête                                                    | Noms                       | États 🛆                  | Priorités                          | Matière biologique                   | Documents    | Paiement d | les taxes | Annotations        |               |      |  |
| Détais relatifs au paiement Sélection des taxes            |                            |                          |                                    |                                      |              |            |           |                    |               |      |  |
| Afficher:                                                  | Afficher: Toutes les taxes |                          |                                    |                                      |              |            |           |                    |               |      |  |
|                                                            |                            |                          |                                    |                                      |              |            |           |                    |               |      |  |
|                                                            | Code t/                    |                          | Descri                             | ption                                | Montant EUR  | Réduction  | Quantité  | Montant dû l       | EUR ^         | 1    |  |
|                                                            | 048                        | Taxe annu                | elle pour la 18                    | e année                              | 1 560.0      | 0          | 1         |                    | 0.00          |      |  |
|                                                            | 049                        | Taxe annu                | elle pour la 19                    | e année                              | 1 560.0      | 0          | 1         |                    | 0.00          |      |  |
|                                                            | 050                        | Taxe annu                | elle pour la 20                    | e année                              | 1 560.0      | 0          | 1         |                    | 0.00          |      |  |
| 36 <u>∽</u> [                                              | 055                        | Copie sup<br>recherche   |                                    |                                      |              |            |           |                    | 120.00        |      |  |
|                                                            | 401                        | Taxe d'ext<br>contractar | tension pour la<br>nt CBE depuis l | Slovénie (SI) (Etat<br>e 1.12.2002)  | 102.0        | 0          | 1         |                    | 0.00          |      |  |
|                                                            | 402                        | Taxe d'ext<br>contractar | tension pour la<br>nt CBE depuis l | Lithuanie (LT) (Etat<br>e 1.12.2004) | 102.0        | 0          | 1         |                    | 0.00          |      |  |
|                                                            | 403                        | Taxe d'ext<br>contractar | tension pour la<br>nt CBE depuis l | Lettonie (LV) (Etat<br>e 1.7.2005)   | 102.0        | 0          | 1         |                    | 0.00          |      |  |
|                                                            | 404                        | Taxe d'ext               | tension pour l'A                   | Albanie (AL)                         | 102.0        | 0 0        | 1         |                    | 0.00 🗸        |      |  |
| Éditer                                                     | les montants               | de taxes (p              | as de correcti                     | on automatique effectué              | e par l'OEB) |            |           |                    |               |      |  |
| Barème de                                                  | es taxes en El             | JR valables              | à partir du:                       | 01.04.2014                           |              |            | Total:    | (6 Taxes) 2        | 700.00 EUR    | 2    |  |
|                                                            |                            |                          |                                    |                                      |              |            |           | S 0 🛽              | 1 3           | 2    |  |

## Visualiser la demande dans l'aperçu

L'aperçu de page vous permet de visualiser votre demande, y compris l'ensemble des pièces jointes.

- Dans la demande ouverte, cliquez sur le bouton Aperçu (38).

| 890         | Dépôt en ligne de l'OEB - EP(1001E2K) - Exemple 1001                  |         |           |                    |             |                      |             |  | ×       |
|-------------|-----------------------------------------------------------------------|---------|-----------|--------------------|-------------|----------------------|-------------|--|---------|
| Fichier Édi | Fichier Édition Affichage Outils Fenêtres Aide                        |         |           |                    |             |                      |             |  |         |
|             | 🔛 🕨 🖵 🗗 38                                                            |         |           |                    |             |                      |             |  | 3       |
| EP(1001E2   | EP(1001E2K) - Projet - Exemple 1001 Dernière sauvegarde le 12/05/2015 |         |           |                    |             |                      |             |  | 05/2015 |
| Requête     | Noms                                                                  | États 🛆 | Priorités | Matière biologique | Documents 🛇 | Paiement des taxes 🕥 | Annotations |  |         |

 Dans le gestionnaire de fichiers, cliquez sur le bouton Afficher... (39) sous la liste des demandes.

| 🤌 Formulaire EP(10   | 01E2K)                    |
|----------------------|---------------------------|
| ID:                  | 30                        |
| Titre:               | Epée laser                |
| Statut:              | Projet                    |
| Messages:            | 💊 1 🛕 1 💿 3               |
| Dernière sauvegarde: | Administrator, 12/05/2015 |
| Demandeur:           | SolarFrance SA            |
| Annexes:             | 4 Afficher 39             |
| Notes internes:      | <b>~</b>                  |

*Le visionneur* PDF **(40)** s'ouvre et montre l'aperçu avant impression **(41)** du formulaire rempli. La partie gauche **(42)** du visionneur montre la liste des documents joints ainsi que d'autres fichiers système du dépôt en ligne.

- Veuillez vous assurer maintenant que toutes les pièces que vous souhaitez envoyer sont bien présentes.
- Cliquez sur le nom de fichier d'un document, par ex.
   SPECEPO-1.pdf (43) pour afficher ce dernier dans le visionneur PDF. 5

| 100                                                                                                    | 40 Visionneur PDF                                                                                                    | - • × |
|----------------------------------------------------------------------------------------------------|----------------------------------------------------------------------------------------------------|-------|
| application-body.xml<br>(application-body.xml)<br>ep-request.pdf<br>(ep-request.rml)<br>(ep-request.xml)<br>f1002-1.pdf | 41 And And And And And And And And And And                                                                                 | Â     |
| (f1002-1.pdf)                                                                                                    | Cadre réservé à l'administration                                                                                           |       |
| (package-data.xml)                                                                                                    | 1 Numéro de la demande : MKEY                                                                                              |       |
| pkgheader.xml<br>(pkgheader.xml)                                                                                        | 2 Date de réception (règle 36(2)) : DREC                                                                                   |       |
| SPECEPO-1.pdf                                                                                                    | 3 Date de réception à l'OEB (règle 36(4)) : RENA                                                                           |       |
| (Description.pdf) 45<br>SPECEPO-2 pdf                                                                                   | 4 Date de dépôt :                                                                                                    |       |
| (Revendications.pdf)<br>SPECEPO-3.pdf<br>(Abrégé.pdf)                                                                   | If an demandé la délimance d'un brevet européen et, conformément     a l'ancle 94, l'azamen de la demande                  |       |
| SPECEPO-4.pdf<br>(Dessins.pdf)                                                                                          | 8.1 Le demandeur renonce à être invité, conformément à la règle 70(2), à<br>déclarer<br>s'il auchaite maintenir sa demande |       |
| 42                                                                                                    | Langue de la procédure : fr                                                                                                |       |
|                                                                                                    | Description et/ou revendications déposée(s) en : fr                                                                        |       |

# Vérifier la complétude des données figurant dans la demande (validation)

Le logiciel de dépôt en ligne comporte de nombreux mécanismes de validation qui confrontent vos données avec toutes les informations obligatoires et les exigences juridiques.

– Dans le gestionnaire de fichiers, cliquez sur le bouton *Validation* (44).

Les messages de validation sont affichés dans une fenêtre séparée (45) pouvant être accolée à la fenêtre principale.

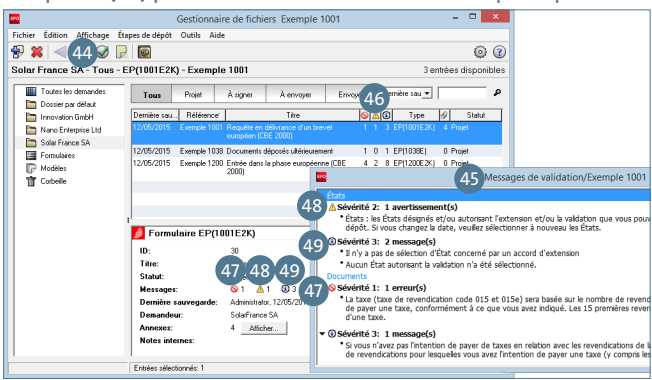

#### Comment interpréter les icônes de validation

Il existe trois niveaux de sévérité (46) pour les messages de validation :

- Les erreurs (niveau 1), signalées par une icône rouge (47), signifient qu'il manque des informations ou des documents obligatoires. Ces données doivent être fournies pour que la demande puisse être envoyée à l'OEB.
- Les avertissements (niveau 2), signalés par une icône jaune (48), indiquent que les informations fournies sont incomplètes, mais peuvent être fournies ultérieurement.
- Les messages (niveau 3) sont signalés par l'icône grise (49) et donnent des indications utiles pour le dépôt de votre demande.

#### Le processus de traitement de la demande : du projet à l'envoi

Vos demandes passent par quatre statuts consécutifs en fonction de leur stade de traitement : *Projet, À signer, À envoyer* et *Envoyé*. Dans le gestionnaire de fichiers, vous pouvez visualiser les demandes selon leur statut en cliquant sur le bouton correspondant, par ex. À *signer* (50). La barre d'outils du gestionnaire de fichiers comprend les deux boutons dynamiques bleus *Suivant* (51) et *Précédent* (52).

- Cliquez sur le bouton bleu Suivant (51) pour passer à la prochaine étape du processus de traitement de la demande.
- Cliquez sur le bouton bleu Précédent (52) pour revenir au statut précédent du processus de traitement.

|                            | Gestionnaire de fichiers Exemple 1001 | - 🗆 🗙               |
|----------------------------|---------------------------------------|---------------------|
| Fichier 52 51 age Éta      | pes de dépôt Outils Aide              |                     |
| 🔁 💥 🔁 🏲 🥥 🕞                |                                       | ۵                   |
| Solar France SA - À signer | - EP(1001E2K) - Exemple 1001          | 1 entrée disponible |
| Toutes les demandes        | Tous Projet A signer À envoyer Envoyé | Dernière sau 💌 🔎    |

## Signer la demande

Pour signer les demandes, le dépôt en ligne propose notamment les options *signature alphabétique* et *carte à puce*.

- Cliquez sur le bouton bleu Suivant pour faire passer une demande remplie au stade À signer et pour la signer.
   Le logiciel valide les informations saisies et affiche la demande dans le visionneur PDF.
- Cliquez sur le bouton Signer maintenant dans la marge inférieure droite de l'écran.

La fenêtre Signer la demande (53) s'ouvre.

- Sélectionnez un nom dans la liste Applicants (demandeurs)
   (54) ou Representatives (mandataires) (55).
- Choisissez l'option souhaitée pour le Type de signature (56).
   Le type de signature défini par défaut est Carte à puce.
- Saisissez les autres informations requises en fonction du type de signature :
  - Carte à puce (57) : assurez-vous qu'à ce stade, la carte à puce est correctement insérée dans le lecteur connecté à votre PC et saisissez votre code PIN (58).
  - *Alphabétique* (59) : entrez la signature sous forme de lettres entre barres obliques (/ /).
- L'indication du *Lieu de la signature* (60) est facultative pour toutes les signatures.

– Pour finir, cliquez sur Signer (61).

Remarque : les documents déposés dans une procédure de recours ne peuvent être signés qu'au moyen d'une carte à puce établie au nom d'une personne habilitée à agir dans la procédure concernée.

| 53                                                             | Signer la demande                                                                   |
|----------------------------------------------------------------|-------------------------------------------------------------------------------------|
| Sélectionner une entrée sur la liste, o                        | choisir le type de signature et saisir les détails correspondants.                  |
| 54 Applicants<br>SolarFrance SA                                | Signer pour mandataire Michel Lacroix:                                              |
| Softer> Softer> Softer> Softer> Michel Lacroix <other></other> | Non du mandataire: Michel Lacroix                                                   |
|                                                                | 56<br>Type de Tanature:                                                             |
| 57                                                             | <ul> <li>Catte à puse</li> <li>Cettificat logiciel</li> <li>Alphabétique</li> </ul> |
|                                                                | C Fac-similé                                                                        |
|                                                                | Détails relatifs à la carte à puce:                                                 |
|                                                                | Saisir le code PIN: 58                                                              |
|                                                                |                                                                                     |
|                                                                | Lieu de la signature: Toulouse 60                                                   |
| Sauvegarder les paramètres par préférences)                    | défaut (ils peuvent être modifiés dans le 62 Former                                 |

#### Achever la procédure de signature

Après l'acceptation de la signature numérique, la fenêtre réservée à la signature de la demande se ferme automatiquement. Dans le gestionnaire de fichiers, la demande a désormais le statut *À envoyer*.

Si vous avez signé une demande uniquement avec une signature alphabétique, la fenêtre reste ouverte pour vous permettre, au besoin, d'ajouter d'autres signatures.

- Cliquez sur *Fermer* (62) pour retourner au gestionnaire de fichiers.

La demande a maintenant le statut À signer.

- Cliquez sur le bouton Suivant.

Dans le gestionnaire de fichiers, la demande a désormais le statut À *envoyer*.

### Envoyer la demande à l'OEB

- Dans le gestionnaire de fichiers, cliquez sur le bouton À envoyer et sélectionnez la demande souhaitée.
- Cliquez sur le bouton Suivant.

Si une demande n'a pas encore été signée numériquement (ni par carte à puce, ni par certificat logiciel), il est maintenant nécessaire d'apposer une signature numérique.

- Choisissez l'option souhaitée : Carte à puce ou Certificat logiciel. Le type de signature défini par défaut est Carte à puce.
- Saisissez votre code PIN.
- Cliquez sur Signer.

#### Authentification de l'expéditeur

Lorsque vous avez attribué une signature numérique à votre demande, le dépôt en ligne établit une connexion SSL pour la transmission des données chiffrées au serveur de l'OEB et vous invite à nouveau à entrer votre code PIN. Votre carte à puce doit être insérée à cet effet dans le lecteur de carte connecté à votre PC.

- Lisez attentivement l'avertissement (63), assurez-vous que votre demande sera envoyée au bon serveur de l'OEB.
- Choisissez l'option souhaitée pour la signature numérique. Le type de signature défini par défaut est *Carte à puce* (64).
- Confirmez en cliquant sur Continuer l'envoi (65).
- Dans la boîte de dialogue suivante, entrez votre code PIN et cliquez sur OK.

Le processus d'envoi démarre et la progression de la transmission de vos données est indiquée.

| Dépôt en ligne de l'OEB ×                                                                                                    |                                      |                   |  |  |  |  |  |  |
|----------------------------------------------------------------------------------------------------|--------------------------------------|-------------------|--|--|--|--|--|--|
| Avertissement                                                                                                    |                                      |                   |  |  |  |  |  |  |
| Envoyer: 64                                                                                                    | En ligne                             | C Médium physique |  |  |  |  |  |  |
|                                                                                                    | Carte à puce     Certificat logiciel |                   |  |  |  |  |  |  |
| 63       Votre demande en ligne va être envoyée au serveur de production<br>https://secure2.epoline.org/olf/receiver         Ceci est une demande réelle. La demande doit contenir des données<br>réelles.         Si vous n'êtes pas sûr(e), veuillez stopper l'envoi.         ✓ Souhaiter vous voir apparaître ce message à l'avenir?         65         Continuer l'envoi         Continuer l'envoi |                                      |                   |  |  |  |  |  |  |

#### Récépissé de dépôt

Lorsque vos données sont parvenues à l'OEB, vous recevez automatiquement un récépissé sous forme de fichier PDF, sur lequel sont indiqués la date et l'heure exacte de réception ainsi que le numéro de la demande.

## Besoin d'une aide supplémentaire ?

Rendez-vous à l'adresse *www.epo.org/contact* où vous trouverez :

- les FAQ et forums de discussion
- les formulaires pour toute demande de renseignements
- le numéro de téléphone de notre Service clientèle

Liens utiles : www.epo.org/online-services\_fr www.epo.org/online-filing\_fr www.epo.org/fee-payment\_fr

#### www.epo.org